# <u>แบบบันทึกการแลกเปลี่ยนเรียนรู้ (KM)</u> ของชุมชนนักปฏิบัติห้องสมุด (Library COP) วันจันทร์ที่ 21 ธันวาคม 2563

โดย นางสาวโสภา ไทยลา

## ระบบห้องสมุดอัตโนมัติ WALAI AutoLIB 3.0 การปรับปรุงระเบียนรายการหลักฐานที่ไม่สมบูรณ์ Authority Control (Name)

Tag ที่เกี่ยวข้องในการปรับปรุงระเบียน Atthority Control (Name)

|          | เขตข้อมูลย่อย                          |       | บ่งชี้ |                 |                                                      | หมายเหตุ                                     |
|----------|----------------------------------------|-------|--------|-----------------|------------------------------------------------------|----------------------------------------------|
| Tag      |                                        | Indic | ator   | ชื่อเขตข้อมูล   | การลงรายการ/ตัวอย่าง                                 |                                              |
|          |                                        | 1     | 2      |                 |                                                      |                                              |
|          | \$a = ชื่อบุคคล                        | 0     | #      | ผู้แต่ง (คนไทย) | \$ลชื่อ✔ นามสกุล                                     | - ผู้แต่งชาวไทยไม่ต้องใส่ปีเกิด-ปีตาย ยกเว้น |
|          | \$b = ตัวเลขโรมันที่ตามหลังชื่อต้น     |       |        |                 | <u>ตัวอย่าง</u>                                      | พระบรมวงศานุวงศ์ให้ใส่ปีพระราชสมภพ           |
| 100      | \$c = ตำแหน่งยศ บรรดาศักดิ์ และอื่น ๆ  |       |        |                 | \$aฉันทนา ไชยชิต                                     | ด้วยเสมอ                                     |
| รายการ   | \$d = ปี ค.ศ. หรือ พ.ศ. ปีเกิด – ปีตาย |       |        |                 | \$aพระธรรมกิติโสภณ                                   | - เครื่องหมาย (-) คั่นระหว่าปี พ.ศ.เกิด-ตาย  |
| หลักชื่อ | se = คำที่บอกความสัมพันธ์ระหว่าง       |       |        |                 | \$ลชื่อ✔ สกุล, ✔ \$cบรรดาศักดิ์, ✔ \$dปีเกิด – ปีตาย | ไม่ต้องเกาะเว้นวรรก                          |
| บุคคล    | ้งาบกับเบคคล เช่บ ผู้รวบรวม            |       |        |                 | <u>ตัวอย่าง</u>                                      | - พระ แม่ชี ภิกษุณี สามเณร ลงตรงตัวไปเลย     |
|          | ระ = ปีที่พิบพ์หรือปีที่จัดทำ          |       |        |                 | \$aภูมิพลอดุลยเดช, \$cพระบาทสมเด็จพระเจ้าอยู่หัว,    | ไม่ต้องกลับคำ                                |
|          |                                        |       |        |                 | \$d2470-2559                                         |                                              |

|                          | \$g = ข้อมูลข่อขอื่น ๆ<br>\$k = หัวเรื่องข่อขของรูปแบบ<br>\$l = ภาษาของงาน<br>\$n = เลขส่วนหรือตอนของงาน<br>\$p = ชื่อส่วนหรือชื่อตอนของงาน<br>\$q = ชื่อเต็ม (Fuller form of name)<br>\$t = ชื่อผลงาน | 1 | # | ผู้แต่ง (ชาวต่างชาติ)                                              | <ul> <li>\$ลกึกฤทธิ์ ปราโมช, \$cม.ร.ว., \$d2454-2538</li> <li>\$ลนามสกุล, ✓ ชื่อผู้แต่ง</li> <li><u>ตัวอย่าง</u></li> <li>\$a Munslow, Janine</li> <li>\$aสไตน์เบค, จอห์น</li> <li>\$aชื่อ✓ สกุล. ✓ \$qชื่อเต็ม, ✓ \$dปี ค.ศ. เกิด – ปีตาย</li> <li><u>ตัวอย่าง</u></li> <li>\$aMaher, Michael, \$d1946-</li> <li>\$aBeer, Ferdinand P. \$q(Ferdinand Pierre), \$d1915-</li> <li>2003</li> </ul> | <ul> <li>ผู้แต่งที่ใช้นามแฝง นามปากกา ให้ลงตามที่<br/>ปรากฏ</li> <li>ผู้แต่งชาวต่างชาติลงนามสกุลก่อน กั่นด้วย<br/>เครื่องหมาย จุลภาค (,) จึงลงชื่อต้น</li> <li>ชื่อชาวต่างชาติมักมีการใส่ข้อมูลปีเกิด-ปี<br/>ตาย เนื่องจากชื่อชาวต่างประเทศมักมีชื่อซ้ำ<br/>การลงปีเกิด-ปีตายจะช่วยแยกได้ว่าเป็นบุคคล<br/>เดียวกันหรือคนละคน</li> <li>เครื่องหมาย (-) กั่นระหว่าปี ค.ศ.เกิด-ตาย<br/>ไม่ต้องเกาะเว้นวรรค</li> </ul> |
|--------------------------|----------------------------------------------------------------------------------------------------|---|---|--------------------------------------------------------------------|----------------------------------------------------------------------------------------------------|----------------------------------------------------------------------------------------------------|
| 110<br>ชื่อนิติ<br>บุคคล | \$a = ชื่อนิติบุคคลหรือชื่อตามกฎหมาย<br>ที่เป็นหน่วยงานใหญ่ หน่วยงานหลัก<br>\$b = ชื่อหน่วยงานรอง หรือชื่อ<br>หน่วยงานย่อย                                                                             | 1 | # | ผู้แต่งนิติบุคคล (ชื่อตามกฎหมาย<br>เช่น บริษัท, ห้างหุ้นส่วนจำกัด) | <b>ร<sub>ิ</sub>ฉชื่อนิติบุคคล<br/><u>ตัวอย่าง</u><br/>ร<sub>ิล</sub>บริษัททรูคอร์เปอเรชัน<br/>ร<sub>ิล</sub>บริษัท เอบีซี</b>                                                                                                    | - ไม่ต้องกลับกำนำหน้าหน่วยงาน<br>- บริษัท ไม่ต้องลง จำกัด, จำกัด (มหาชน),<br>ในพระบรมราชูปถัมภ์, (องก์กรเอกชน) โดย<br>ให้พิมพ์ชื่อติดกับกำว่าบริษัท                                                                                                    |

|                          |                                        | 2 | # | ผู้แต่งนิติบุคคล (ชื่อที่ลงตามลำดับ | \$aชื่อนิติบุคคล                                        | - กรณีชื่อบริษัท เป็นตัวย่อ ให้เว้นช่องว่าง       |
|--------------------------|----------------------------------------|---|---|-------------------------------------|---------------------------------------------------------|---------------------------------------------------|
|                          |                                        |   |   | คำ เช่น กระทรวง ทบวง กรม)           | <u>ตัวอย่าง</u>                                         | ระหว่างกำว่าบริษัทและชื่อบริษัท                   |
|                          |                                        |   |   |                                     | \$aกระทรวงศึกษาธิการ                                    |                                                   |
|                          |                                        |   |   |                                     | \$aชื่อนิติบุคคล✔ \$bหน่วยงานย่อย                       |                                                   |
|                          |                                        |   |   |                                     | <u>ตัวอย่าง</u>                                         |                                                   |
|                          |                                        |   |   |                                     | \$aกระทรวงศึกษาธิการ. \$bกรมวิชาการ                     |                                                   |
| 111                      | \$a = ชื่อการประชุม                    | 0 | # | ชื่อที่กลับ                         | \$ลชื่อการประชุม✔ \$n(ครั้งที่ : \$dปีที่ : \$cสถานที่) |                                                   |
| ี้<br>สื่อการ            | \$n = ครั้งที่การประชุม                | 1 | # | ชื่อตามกฎหมาย                       |                                                         |                                                   |
| ประหา                    | \$d = ปีที่มีการจัดประชุม              |   |   | ط<br>مەل <i>ا</i> تە م              |                                                         |                                                   |
| ⊔ ง ∩ ที่ <del>เ</del> ป | \$c = สถานท่จิคประชุม                  | 2 | # | ชอตามลาคบ เมกลบคา                   |                                                         |                                                   |
| 130                      | \$a = ชื่อเรื่องแบบฉบับ                | 0 | # |                                     | \$ลชื่อเรื่องแบบฉบับ                                    | چ <u>ا</u> مع مع مع مع مع مع مع مع مع مع مع مع مع |
| ชื่อเรื่อง               |                                        |   |   |                                     | <u>ตัวอย่าง</u>                                         | - เบนการระบุชอเรองบระเภท ชอเรองแบบ                |
| แบบ                      |                                        |   |   |                                     | \$aชาดก                                                 | ฉบับ เช่น ทศกณฑ ชาดก อเหนา<br>สี - รี่ ส. ช       |
| ฉบับ                     |                                        |   |   |                                     |                                                         | รามเกียรติ เป็นต้น                                |
|                          | \$a = ชื่อบุคคล                        | 0 | # |                                     | \$ลชื่อ✔ นามสกุล                                        | - ผู้แต่งชาวไทยไม่ต้องใส่ปีเกิด-ปีตาย ยกเว้น      |
|                          | \$b = ตัวเลขโรมันที่ตามหลังชื่อต้น     |   |   |                                     | <u>ตัวอย่าง</u>                                         | พระบรมวงศานุวงศ์ให้ใส่ปีพระราชสมภพ                |
| 700                      | \$c = ตำแหน่งยศ บรรดาศักดิ์ และอื่น ๆ  |   |   |                                     | \$aฉลอง สุนทราวาณิชย์                                   | ด้วยเสมอ                                          |
| รายการ                   | \$d = ปี ค.ศ. หรือ พ.ศ. ปีเกิด – ปีตาย |   |   | ผู้แต่งเพิ่ม (ไทย)                  | \$aชื่อ✔ นามสกุล.✔ \$cบทบาทที่เกี่ยวข้อง                | - เกรื่องหมาย (-) กั่นระหว่าปี พ.ศ.เกิด-ตาย       |
| เพิ่มที่                 | Se = คำที่บอกความสัมพันธ์ระหว่าง       |   |   |                                     | <u>ตัวอย่าง</u>                                         | ไม่ต้องเกาะเว้นวรรก                               |
| เป็นชื่อ                 | งาบถับบอดล เช่น ผู้ราบราบ              |   |   |                                     | \$aฉลอง สุนทราวาณิชย์, \$eผู้แปล                        | - พระ แม่ชี ภิกษุณี สามเณร ลงตรงตัวไปเลย          |
| บุคคล                    | ชา – สูยาตุภา<br>ศุรา                  |   |   |                                     | \$aฉัตรชัย กรีพละ, \$eบรรณาธิการ                        | ไม่ต้องกลับคำ                                     |
|                          | ุงนุ – มงเซเม<br>ระ – ผู้อยองวงเ       | 1 | # | ผู้แต่งเพิ่ม(ต่างชาติ)              | \$ลนามสกุล, ✔ ชื่อผู้แต่ง                               | - ผู้แต่งชาวต่างชาติลงนามสกุลก่อน กั่นด้วย        |
|                          | לו – אנואוא                            |   |   |                                     | <u>ตัวอย่าง</u> \$aBurgoon, Judee K                     | เครื่องหมาย จุลภาค ( , ) จึงลงชื่อต้น             |

| 710<br>รายการ<br>เพิ่มที่<br>เป็นชื่อ<br>นิติ<br>บุคกล | \$a = ชื่อนิติบุคคลหรือชื่อตามกฎหมาย<br>ที่เป็นหน่วยงานใหญ่ หน่วยงานหลัก<br>\$b = ชื่อหน่วยงานรอง หรือชื่อ<br>หน่วยงานย่อย | 1     | # | ผู้แต่งนิติบุคคล (ชื่อตามกฎหมาย)<br>ผู้แต่งนิติบุคคล (ชื่อที่ลงตามลำคับ<br>กำ) | รูลอดัมส์, แกรี่<br>รูลนามสกุล, ✓ ชื่อผู้แต่ง ✓ รุะบทบาทที่เกี่ยวข้อง<br><u>ตัวอย่าง</u> | <ul> <li>- ไม่ต้องกลับคำนำหน้าหน่วยงาน</li> <li>- บริษัท ไม่ต้องลง จำกัด, จำกัด (มหาชน),</li> <li>ในพระบรมราชูปถัมภ์, (องค์กรเอกชน) โดย</li> <li>ให้พิมพ์ชื่อติดกับคำว่าบริษัท</li> <li>- กรณีชื่อบริษัท เป็นตัวข่อ ให้เว้นช่องว่าง</li> <li>ระหว่างคำว่าบริษัทและชื่อบริษัท</li> </ul> |
|--------------------------------------------------------|----------------------------------------------------------------------------------------------------|-------|---|--------------------------------------------------------------------------------|------------------------------------------------------------------------------------------|----------------------------------------------------------------------------------------------------|
| 711                                                    | \$a = ชื่อการประชุม                                                                                                    | 0     | # | ชื่อที่กลับ                                                                    | \$ลชื่อการประชุม✔ \$n(ครั้งที่ : \$dปีที่ : \$cสถานที่)                                  |                                                                                                    |
| รายการ<br>ເพີ່ม -                                      | \$n = ครั้งที่การประชุม<br>\$d = ปีที่มีการจัดประชุม                                                                       | 1     | # | ชื่อตามกฎหมาย                                                                  |                                                                                          |                                                                                                    |
| ชื่อการ<br>ประชุม                                      | \$c = สถานที่จัดประชุม                                                                                                    | 2     | # | ชื่อตามลำคับไม่กลับกำ                                                          |                                                                                          |                                                                                                    |
| 730                                                    | \$a = ชื่อเรื่องแบบฉบับ                                                                                                    | 0 - 9 | # | รายการเพิ่มที่ไม่เป็นรายการจำแนก                                               |                                                                                          |                                                                                                    |

| รายการ     | \$d = ปีที่ลงนามสนธิสัญญา           | 0 - 9 | 2 | รายการเพิ่มที่เป็นรายการจำแนก |                                         |
|------------|-------------------------------------|-------|---|-------------------------------|-----------------------------------------|
| เพิ่ม –    | \$f=ปีของงาน                        |       |   |                               |                                         |
| ชื่อเรื่อง | \$g = รายละเอียดอื่น ๆ              |       |   |                               |                                         |
| แบบ        | \$h = สื่อ                          |       |   |                               |                                         |
| <u> </u>   | \$k = การแบ่งย่อยตามรูปแบบ          |       |   |                               |                                         |
|            | \$1 = ภาษาของงาน                    |       |   |                               | 0 - 9 จำนวนอักขระที่ไม่นับในการจัดเรียง |
|            | \$n = หมายเลขของตอน/ส่วนของงาน      |       |   |                               | (นับช่องว่างที่เว้นวรรครวมด้วย)         |
|            | \$p = ชื่อของตอน/ส่วนของงาน         |       |   |                               |                                         |
|            | s = มบับ                            |       |   |                               |                                         |
|            | \$t = ชื่อของงาน                    |       |   |                               |                                         |
|            | \$x = International Standard Serial |       |   |                               |                                         |
|            | Number                              |       |   |                               |                                         |
| 800        | \$a = ชื่อบุคคล                     | 0     | b | ชื่อต้น                       |                                         |
| รายการ     | \$b = ตัวเลขโรมันที่ตามหลังชื่อต้น  | 1     | b | ชื่อสกุล                      |                                         |
| เพิ่มชื่อ  |                                     | 2     | b | ชื่อตระกูลหรือวงศ์สกุล        |                                         |

| ชุด   | \$c = ตำแหน่ง ยศ บรรดาศักดิ์ และอื่นๆ     |  |  |
|-------|-------------------------------------------|--|--|
| สื่อ  | \$d = ปีที่เกี่ยวข้องกับบุคคล หรือปีเกิด- |  |  |
| บุคคล | ปีตาย                                     |  |  |
|       | \$e = คำที่ระบุความสัมพันธ์ระหว่าง        |  |  |
|       | บุคคลกับงาน                               |  |  |
|       | \$f=ปีของงาน                              |  |  |
|       | \$g = ข้อมูลเบ็คเคล็คอื่น ๆ               |  |  |
|       | \$l= ภาษาของงาน                           |  |  |
|       | \$q= ชื่อเต็ม                             |  |  |
|       | \$t = ชื่อของงาน                          |  |  |
|       | \$v = ปีที่/กำหนดออก                      |  |  |

หมายเหตุ : เครื่องหมาย 🗸 แทนการเว้นวรรค 1 ช่วงตัวอักษร

#### ข้อสังเกตที่ควรพึงระวังในการจัดทำ Atthority Control (Name)

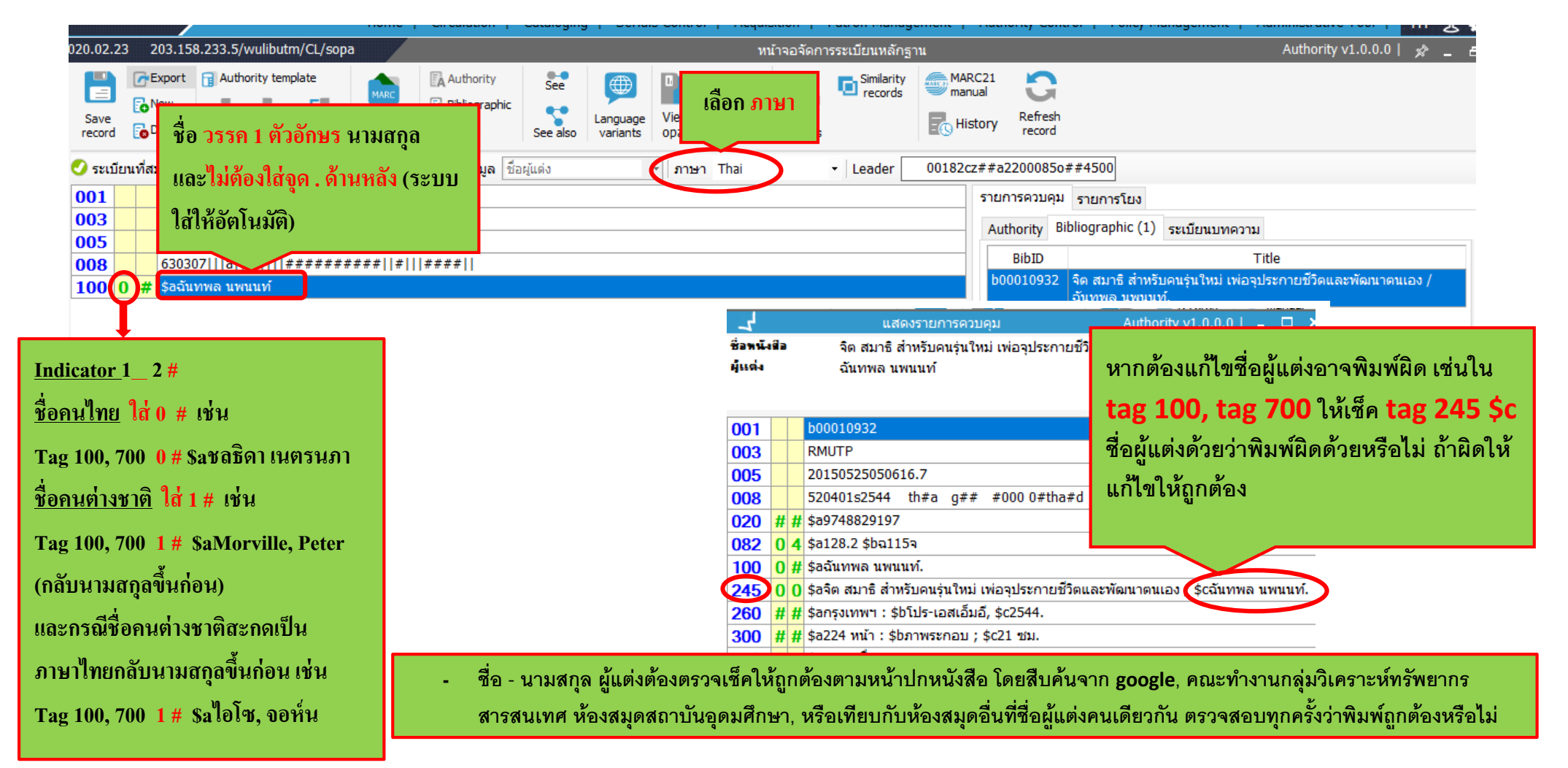

### การผนวกระเบียน

<u>ตัวอย่าง</u> ชื่อผู้แต่งมี 4 ระเบียนที่ไม่เหมือนกัน สันนิษฐานได้ว่าน่าจะเป็นชื่อผู้แต่งคนเดียวกัน ต้องเข้าสืบค้นทั้งหมดว่าเป็นคนเดียวกันหรือไม่ ปรากฎว่าเป็นชื่อผู้แต่งคน เดียวกันทั้ง 4 ระเบียน ระบบไม่ได้ผนวกเนื่องจากมีส่วนที่ผิด จึงไม่สามารถผนวกได้

|           |       | ประเภท               | เขต<br>ข้อมูล | หมาย<br>เลขระเบียน |              | ระเบียน                                               |       | MARC 21 View                      |         |
|-----------|-------|----------------------|---------------|--------------------|--------------|-------------------------------------------------------|-------|-----------------------------------|---------|
| 281       |       | ชื่อ                 | 100           | a00066431          |              | กมลวรรณ แย้มเผือก                                     | \$ลกม | มลวรรณ แย้มเผือก                  | Ì       |
| 282       | 0     | ชื่อ                 | 100           | a00099506          |              | กมลวรรณ รามเดช                                        | \$an1 | เลวรรณ รามเดช                     | 1       |
| 283       | 0     | ชื่อ                 | 100           | a00019073          |              | กมลวรรณ รามเดชะ, ผู้แปล                               | \$an1 | เลวรรณ รามเดชะ,\$eผู้แปล          | 1       |
| 284       | 0     | ชื่อ                 | 100           | a00051658          |              | กมลวรรณ ลิ้มทองกุล                                    | \$an1 | เลวรรณ ลิ้มทองกุล                 | 1       |
| 285       | 0     | ชื่อ                 | 100           | a00082530          |              | กมลวรรณ ลีลัคนาวีระ                                   | \$anı | เลวรรณ ลีลัคนาวีระ                |         |
| 286       | 0     | ชื่อ                 | 100           | a00039108          |              | กมลวรรณ ศิริพานิช                                     | \$an1 | เลวรรณ ศิริพานิช                  | 1       |
| 287       | 0     | ชื่อ                 | 100           | a00040465          |              | กมลวรรณ สงวนสิริกุล, ผู้แปล                           | \$ลกา | <b>เลวรรณ สงวนสิริกุล, ผู้แปล</b> | 1       |
| 288       | 0     | ชื่อ                 | 100           | a00101786          |              | กมลวรรณ สารีคุปต์                                     | \$an1 | มลวรรณ สารีคุปต์                  | <i></i> |
| 289       | 0     | ชื่อ                 | 100           | a00105731          |              | กมลวรรณ สีครอบ                                        | \$an1 | เลวรรณ สีครอบ                     |         |
| 290       | 0     | ชื่อ                 | 100           | a00073811          |              | กมลวรรณ สีใส                                          | \$ลกา | เลวรรณ สีใส                       | <i></i> |
| 291       | 0     | ชื่อ                 | 100           | a00085547          |              | กมลวรรณ เสดียรวิภาพห์                                 | \$201 | ลวรรณ เสถียรุจิกานนท์             |         |
| 292       | 0     | ชื่อ                 | 100           | a00038350          |              | <sup>กมลวรร</sup> ตรวจเห็คแล้วเป็นชื่อผู้แต่งคนเดียวก | กัน   | ลวรรณ หาญนอก                      | <i></i> |
| 293       | 0     | ชื่อ                 | 100           | a00108398          |              | กมลวัฒ                                                |       | ลวัฒน์ พันธุ์นิล                  |         |
| 294       | 0     | ชื่อ                 | 100           | a00056469          |              | กมลวัด ทั้ง 4 ระเบียน                                 |       | ลวัต ณัฐวรา                       |         |
| 295       | 0     | ชื่อ                 | 100           | a00068540          |              | กมลวัตร                                               |       | ลวัตร ณัฐวรา                      |         |
| 296       | 0     | ชื่อ                 | 100           | a00017487          |              | กมลวัลย์ ฟักสีทธิ                                     | รลกา  | เลวัลย์ ฟักสิทธิ์                 |         |
| 297       | 0     | ชื่อ                 | 100           | a00045748          |              | กมลศักดิ์ ตั้งธรรมนิยม                                | \$ลกม | เลศักดิ์ ตั้งธรรมนิยม             |         |
| 298       | 0     | ชื่อ                 | 100           | a00000755          |              | กมลศักดิ์ ตั้งธรรมนิยม                                | \$an1 | เลศักดิ์ ตั้งธรรมนิยม             |         |
| 299       | 0     | ชื่อ                 | 100           | a00023114          |              | กมลศักดิ์ ตั้งธรรมเนียม                               | \$anı | เลศักดิ์ ตั้งธรรมเนียม            |         |
| 300       | 0     | ชื่อ                 | 100           | a00045736          |              | กมลศักดิ์ ตั้งนิยมธรรม                                | \$an1 | เลศักดิ์ ตั้งนิยมธรรม             |         |
| สืบค้น ปร | ะเภท: | :ชื่อเขตข้อมูล:ชื่อเ | มู้แต่งคำค้น  | I: ก ∣ ผลการสืบค้า | น: 2176รายกา | ร แสดง 20 🗸 รายการ                                    |       | 15 / 109                          |         |

เมื่อพบว่าเป็นชื่อผู้แต่งคนเดียวกัน จึงเข้าไปแก้ทีละระเบียนให้ถูกต้อง จะสังเกตได้ว่าถ้าชื่อผู้แต่งแก้ถูกต้องตรงกันแล้ว จะขึ้นข้อความแจ้งหัวเรื่องคล้ายกับหัวเรื่องที่มีอยู่ และกดปุ่ม OK ดังภาพด้านล่าง

|                                                                       |                   |                                   |                       |                       | 1                                           |
|-----------------------------------------------------------------------|-------------------|-----------------------------------|-----------------------|-----------------------|---------------------------------------------|
| 203.158.233.5/wulibutm/CL/sop                                         | a                 |                                   | หน่                   | ำจอจัดการระเบียนหลักฐ | าน                                          |
| Export Authority template New Delete Insert tag Remove tag Repeat tag | Open<br>MARC file | See<br>Language variants          | View<br>opac          | Merge<br>records      | MARC21 S<br>manual History Refree<br>record |
| ชมบูรณ์ ประเภท ชื่อ                                                   | - เขตข้อมูล ชื่อ  | ผู้แต่ง                           | ∗ ภาษา Thai           | - Leader              | 00191cz##a2200085                           |
| a00023114                                                             |                   |                                   |                       |                       | รายการควบค                                  |
| RMUTP                                                                 |                   |                                   |                       |                       | Authority                                   |
| 25630307135153.3                                                      |                   |                                   |                       |                       | · · · · · · · · · · · · · · · · · · ·       |
| 630307   a      ######                                                | ####  #           |                                   |                       | ×                     | BibID                                       |
| \$อกมลศักดิ์ ตั้งธรรมนิยม                                             | () หันร์อ         | งคล้ายกับหัวเรื่องที่มีอยู่ คุณตั | องการยินยันก<br>กด OI | ancel                 | b0003761                                    |

ข้อความขึ้นแจ้งบันทึกเรียบร้อย กคปุ่ม OK

| 🕗 ຣະເກ | บียน | ที่สม | มบูรณ์ ประเภท ชื่อ 🔹          | <b>เขตข้อมูล</b> ชื่อผู้แต่ง | ∗ ภาษา Thai               | - Leader 001 |
|--------|------|-------|-------------------------------|------------------------------|---------------------------|--------------|
| 001    |      |       | a00023114                     |                              |                           |              |
| 003    |      |       | RMUTP                         |                              |                           |              |
| 005    |      |       | 25630307135153.3              |                              | ×                         |              |
| 008    |      |       | 630307   a      ##########  # |                              |                           |              |
| 100    | 0    | #     | \$อกมลศักดิ์ ตั้งธรรมนิยม     |                              |                           |              |
|        |      |       |                               | บ้นที่กระเบียนเรียบ          | <sup>เรือเ</sup><br>กด OK |              |
|        |      |       |                               | 01                           | ĸ                         |              |

# เมื่อเข้าแก้ชื่อผู้แต่งครบถูกต้องสมบูรณ์ทุกระเบียนแล้วจะขึ้นเครื่องหมาย 🙋 ดังภาพ

| .020.02.25                         | 203.130.233 |               | n/CL/Sopa          |                |                        | สมหแรงเมอแหลกฐาน Automy vi.o.o.                                                                               |                                            |                                                                 | Autonity 41.0.0.0   🎢 - | ~                                                                                                    |
|------------------------------------|-------------|---------------|--------------------|----------------|------------------------|----------------------------------------------------------------------------------------------------|--------------------------------------------|-----------------------------------------------------------------|-------------------------|----------------------------------------------------------------------------------------------------|
| - <b>สึบคัน</b><br>ประเภท<br>คำคัน | ชื่อ<br>กมล |               | ~ เขตข่            | ้อมูล ชื่อผู้เ | เต่ง 🗸                 | สถานะระเบียน<br>✓ ✓ ระเบียนที่สมบูรณ์<br>● ✓ ระเบียนที่ไม่สมบูรณ์<br>✓ ระเบียนที่ถูกลบ<br>✓ ระเบียนที่ถูกผนวก | Heading st<br>MH Main<br>UNF Undef<br>Have | ta <b>tus</b><br>heading<br>fined heading<br>reference (Button) |                         |                                                                                                    |
|                                    | ประเภท      | ເນต<br>ນ້ວນູລ | หมาย<br>เลขระเบียน |                |                        | ระเบียน                                                                                                    |                                            | MARC 21 V                                                       | 'iew                    |                                                                                                    |
| 121                                | D 20        | 100           | 200017497          |                | อนอรัตย์ ฟัลสิทธิ์     |                                                                                                    |                                            | ร้างแก่ว้าน์ เพื่อสินธิ์                                        |                         |                                                                                                    |
| 122                                | 🕗 ชื่อ      | 100           | a00023114          |                | กมลศักดิ์ ตั้งธรรมนิยม |                                                                                                    |                                            | \$ลกมลศักดิ์ ตั้งธรรมนิยม                                       |                         | Image: A start of the start of the start |
| 123                                | 🕗 ชื่อ      | 100           | a00045748          |                | กมลศักดิ์ ตั้งธรรมนิยม |                                                                                                    |                                            | \$ลกมลศักดิ์ ตั้งธรรมนิยม                                       |                         |                                                                                                    |
| 124                                | 🕗 ชื่อ      | 100           | a00000755          |                | กมลศักดิ์ ตั้งธรรมนิยม |                                                                                                    |                                            | \$ลกมลศักดิ์ ตั้งธรรมนิยม                                       |                         | 1                                                                                                    |
| 125                                | 🕗 ชื่อ      | 100           | a00045736          |                | กมลศักดิ์ ตั้งธรรมนิยม |                                                                                                    |                                            | \$อกมลศักดิ์ ตั้งธรรมนิยม                                       |                         |                                                                                                    |
| 126                                | ] ชื่อ      | 100           | a00095796          |                | กมลสร ฐานวิเศษ         |                                                                                                    |                                            | \$อกมลสร ฐานวิเศษ                                               |                         |                                                                                                    |
| 107 (                              | <u> </u>    | 100           | -00110400          |                |                        |                                                                                                    |                                            | *                                                               |                         |                                                                                                    |

จากนั้นเลือก 1 ระเบียนที่จะให้เป็นระเบียนหลัก เพื่อทำการผนวกระเบียนอื่น ๆ ให้คลิกที่ ปุ่ม 🚟 จะปรากฏข้อมูลรายละเอียคระเบียนหลัก (Master record)

| Image: Save record     Image: Save record     Image: Save r | thority<br>liographic<br>ide                        | Marc21<br>Merge<br>records        |                                        |
|----------------------------------------------------------------------------------------------------|-----------------------------------------------------|-----------------------------------|----------------------------------------|
| 🕑 ระเบียนที่สมบูรณ์ 👘 ประเภท ชื่อ 🗾 🔹 เขต                                                                                                    | ข้อมูล ชื่อผู้แต่ง 🔹 กาษา Thai                      | ✓ Leader 00191cz##a2200085o##4500 |                                        |
| <b>001</b> a00023114                                                                                                    | ผนวกระเบียนหลักฐาน                                  | Authority v1.0.0.0   💶 🗙 ารโยง    |                                        |
| 003 RMUTP                                                                                                    | Master record                                       | phic (1)                          | เบียนบทความ                            |
| 005 25630307135153.3                                                                                                    | Authority id a00023114                              |                                   | Title                                  |
| 008 630307   a      ###########  #   ####                                                                                                    | Authority type ชื่อ                                 | มเศสบาร์ของ                       | า แตะ<br>เตะ / อนุลสัออิ์ ตั้งธรรมมิยม |
| 100 0 # \$อกมลศักดิ์ ดังธรรมนิยม                                                                                                    | Tag 100                                             |                                   |                                        |
|                                                                                                    | Tag detail ชื่อผู้แต่ง                              |                                   |                                        |
|                                                                                                    | Heading view กมลศักดิ์ ตั้งธรรมนิยม                 |                                   |                                        |
|                                                                                                    | MARC21 view  \$ลกมลศักดิ์ ตั้งธรรมนิยม              |                                   |                                        |
|                                                                                                    | Merged record                                       |                                   |                                        |
|                                                                                                    | Similarity Search Records Delete all Delete Records |                                   |                                        |
|                                                                                                    |                                                     | Auth Dih Article                  |                                        |

# คลิกที่ปุ่ม 📷 และติ๊กเครื่องหมาย 🗹 ระเบียนทั้ง 3 ระเบียนที่คล้ายกัน และกคปุ่ม ตกลง

| 020.02.23 203.158.233.5/wulibutm/CL/sopa | หน้าจอจัดการระเบียนหลักฐาน                                                                                                    | Aut                             |  |  |  |  |  |  |  |
|------------------------------------------|----------------------------------------------------------------------------------------------------|---------------------------------|--|--|--|--|--|--|--|
| Save<br>record Delete                    | Authority       See       Image       Image       <                                                                                                    |                                 |  |  |  |  |  |  |  |
|                                          |                                                                                                    |                                 |  |  |  |  |  |  |  |
| 001 a00023114                            | 🖌 🦳 เพรอระบบันพุ่มร้อรวม 🦳 Autho 2 ติ๊กเครื่องหมาย 🗹 👜                                                                                                    |                                 |  |  |  |  |  |  |  |
| 003 RMUTP                                | Master record                                                                                                    | <<br>าเะเบียนบทความ             |  |  |  |  |  |  |  |
| 005 25630307135153.3                     | Authority id a00023 Tag ID Heading MARC21                                                                                                    | Title                           |  |  |  |  |  |  |  |
| 008 630307   a      ############  #  ### | ## Authority type ชื่อ 🗹 100 a00000755 กมลศักดิ์ ตั้งธรรมนิยม \$ลกมลศักดิ์ ตั้งธรรมนิยม                                                                                                    | าแe<br>มตะ / กมุลศักดิ์ ตั้งธรร |  |  |  |  |  |  |  |
| 100 0 # \$อกมลศกดี ดังธรรมนิยม           | Tag 100 🗹 100 a00045748 กมลศักดิ์ ดั้งธรรมนิยม \$ลกมลศักดิ์ ดั้งธรรมนิยม                                                                                                    |                                 |  |  |  |  |  |  |  |
|                                          | Tag detail ชื่อผู้แต่ ✓ 100 a00045736 กมลศักดิ์ ตั้งธรรมนิยม \$aกมลศักดิ์ ตั้งธรรมนิยม                                                                                                    |                                 |  |  |  |  |  |  |  |
|                                          | Heading View กับลัคก<br>Me กลิก<br>Me กลิก<br>Similarity Search Dele<br>records records re |                                 |  |  |  |  |  |  |  |

จะปรากฎระเบียนที่ผนวกทั้ง 3 ระเบียนพร้อมรายละเอียดจำนวนระเบียนที่มีอยู่ในระเบียนนั้น ๆ จากตัวออย่างมี Bib link (ระเบียนที่เชื่อมโยง) จำนวน 9 ระเบียน ที่จะถูกผนวก เมื่อเช็คความถูกต้องแล้วกดปุ่ม 촕

|      | uthority              | See                      | ∰ <b>D</b> ;                   |                       | Similarity | y            | MARC21      | 2               |   |                |
|------|-----------------------|--------------------------|--------------------------------|-----------------------|------------|--------------|-------------|-----------------|---|----------------|
| B    | ٢                     |                          | ผนวกระเบียนห                   | ลักฐาน                | Au         | uthority v   | /1.0.0.0    | _ □             | × |                |
| E3/  | Master re             | ecord                    |                                |                       |            |              |             |                 |   |                |
|      | Authori               | ity id a0002             | 3114                           |                       |            |              |             |                 |   | 500            |
| · 12 | Authority             | type ชื่อ                |                                |                       |            |              |             |                 | _ | 500            |
|      |                       | Tag 100                  |                                |                       |            |              |             |                 | _ | บการโยง        |
|      | Tag d                 | etail ชื่อผู้แ           | ก่ง                            |                       |            |              |             |                 | _ | แบรรณานกระ     |
|      | Heading               | view กมลศั               | กดี ตั้งธรรมนิยม               | กดเพื่อยืนยันการต     | มนวก —     |              |             |                 | _ |                |
| ###  | MARC21                | view (\$aกมส             | งศักดิ ดังธรรมนิยม             | a                     |            |              |             |                 |   |                |
|      | -Merged r             | ecord                    |                                | ระเบยน                |            |              |             |                 |   | ้ฝรั่งเศสเมรีย |
|      | Similarity<br>records | Search Del<br>records re | ete all Delete<br>cord checked | A<br>Merge<br>records |            | ŧ            |             |                 |   |                |
|      | Tag                   | AuthID                   |                                | MARC21 view           |            | Auth<br>link | Bib<br>link | Article<br>link |   |                |
|      | 100                   | a00000755                | \$อกมลศักดิ์ ตั้งร             | ธรรมนิยม              |            | 0            | 7           | 0               | ⊗ |                |
|      | 100                   | a00045748                | \$ลกมลศักดิ์ ตั้งร             | ธรรมนิยม              |            | 0            | 1           | 0               | 8 |                |
|      | 100                   | a00045736                | \$อกมลศักดิ์ ตั้งร             | ธรรมนิยม              |            | 0            | 1           | 0               | 8 |                |
|      |                       |                          |                                |                       |            |              |             |                 | - |                |
|      |                       |                          |                                |                       |            |              |             |                 |   |                |
|      |                       |                          |                                |                       |            |              |             |                 |   |                |
|      |                       |                          |                                |                       |            |              |             |                 |   |                |
|      |                       |                          |                                |                       |            |              |             |                 |   |                |
| ib   |                       |                          |                                |                       |            |              |             |                 |   |                |

ปรากฎข้อความแจ้งถามอีกครั้งว่าต้องการผนวกระเบียนหรือไม่ ถ้าต้องการคลิกปุ่ม yes

| Authority id a00022114 |                                                    |                                    |                                      |                                |             |             |              |             |   |           |                  |                      |   |
|------------------------|----------------------------------------------------|------------------------------------|--------------------------------------|--------------------------------|-------------|-------------|--------------|-------------|---|-----------|------------------|----------------------|---|
|                        | Author                                             |                                    | d00023                               | 3114                           |             |             |              |             |   |           |                  |                      |   |
| Αι                     | uthority                                           | type                               | ชื่อ                                 |                                |             |             |              |             |   |           |                  |                      |   |
|                        |                                                    | Tag                                | 100                                  |                                |             |             |              |             |   |           |                  |                      |   |
|                        | Tag d                                              | letail                             | ชื่อผู้แต่                           | ia                             |             |             |              |             |   |           |                  |                      |   |
| Н                      | leading                                            | view                               | กมลศัก                               | າດີ ຕັ້ງ                       | ธรรมนิยม    |             |              |             |   |           |                  |                      |   |
| М                      | IARC21                                             | view                               | \$อกมล                               | ศักดิ์                         | ตั้งธรรมนิย | ม           |              |             |   |           |                  |                      |   |
| Ме                     | erned i                                            | ecord                              | I                                    |                                |             |             |              |             |   |           |                  |                      |   |
| Me<br>Sin<br>re        | erged r<br>ilarity<br>ecords                       | Search<br>records                  | Dele<br>rec                          | te all                         | 7           | 1           |              |             | × |           |                  |                      |   |
| Me<br>Sin<br>re        | erged r<br>milarity<br>ecords<br>Tag               | Search<br>records<br>Auth          | Dele<br>rec                          | te all                         | 2           | Do you want | t to merge 1 | this record | × | uth<br>nk | Bib<br>link      | Article<br>link      |   |
| Me<br>Sin<br>re        | erged r<br>milarity<br>ecords<br>Tag<br>100        | Search<br>records<br>Auth<br>a000  | Dele<br>rec<br>1D<br>00755           | te all<br>cord                 | ?           | Do you want | t to merge t | this record | × | uth<br>nk | Bib<br>link<br>7 | Article<br>link      | 8 |
| Sir<br>re              | erged r<br>milarity<br>ecords<br>Tag<br>100<br>100 | Search<br>records<br>Auth<br>a0000 | Dele<br>rec<br>1ID<br>00755<br>45748 | te all<br>sord<br>\$an<br>\$an | ?           | Do you want | t to merge t | this record | × | uth<br>nk | Bib<br>link<br>7 | Article<br>link<br>0 | 8 |

เมื่อผนวกระเบียนเสร็จเรียบร้อย ปรากฎข้อความผนวกสำเร็จ คลิกปุ่ม OK

| Sin<br>re    | nilarity<br>cords | Search Dele<br>records rec | te all Delete<br>cord checked | ×              |              |             |                 |   |
|--------------|-------------------|----------------------------|-------------------------------|----------------|--------------|-------------|-----------------|---|
|              | Tag               | AuthID                     | N                             | Merge complete | Auth<br>link | Bib<br>link | Article<br>link |   |
|              | 100               | a00000755                  | \$อกมลศักดิ์ ตั้งธร           |                | 0            | 7           | 0               | 8 |
| $\checkmark$ | 100               | a00045748                  | \$อกมลศักดิ์ ตั้งธร           |                | 0            | 1           | 0               | 8 |
| $\checkmark$ | 100               | a00045736                  | \$ลกมลศักดิ์ ตั้งธร           |                | 0            | 1           | 0               | 8 |

จะสังเกตเห็นได้ว่าระเบียนทั้ง 9 ระเบียนจะปรากฎเข้ามาเพิ่มเติมในระเบียนหลักที่เลือกไว้ตั้งแต่แรก บวกกับ 1 ระเบียนที่มีอยู่เดิมรวมเป็น 10 ระเบียน ก็เป็นอันว่าผนวก ระเบียนได้กรบทั้งหมดแล้ว

| 2020.02                                                          | 2.23 203.158.233.5/wulibutm/CL/sopa หน้าจอจัดการระเบียนหลัก |     |                                       |                      |                   |                            |                 |                      | <b>์ก</b> ฐาน | ງານ Authority v1.0.0.0   📌 🗕 |                                                                              |                                                  |                                    | ъ×                          |       |
|------------------------------------------------------------------|-------------------------------------------------------------|-----|---------------------------------------|----------------------|-------------------|----------------------------|-----------------|----------------------|---------------|------------------------------|------------------------------------------------------------------------------|--------------------------------------------------|------------------------------------|-----------------------------|-------|
| Save                                                             | è<br>rd                                                     |     | xport 🗊 Autho<br>lew<br>Insert<br>tag | ority template       | Open<br>MARC file | Authority<br>Bibliographic | See<br>See also | Language<br>variants | View<br>opac  | Pri                          | SH Arrige<br>nt Merge<br>records                                             | Similarity<br>records                            | MARC21<br>manual                   | Refresh<br>record           | Ш 🧐 Ц |
| 🥑 ระเบียนที่สมบูรณ์ ประเภท ชื่อ 🔹 เขตข้อมูล ชื่อผู้แต่ง 🔹 ภาษา T |                                                             |     |                                       |                      |                   |                            |                 | n Thai               | hai 👻 Leader  |                              |                                                                              |                                                  |                                    |                             |       |
| 001                                                              |                                                             |     | a00023114                             |                      |                   |                            |                 |                      |               | 5                            | ายการควบคุม                                                                  | รายการโยง                                        |                                    |                             |       |
| 003                                                              |                                                             |     | RMUTP                                 |                      |                   |                            |                 |                      |               | _                            | Authority Bi                                                                 | bliographic (10                                  | <ol> <li>ระเบียนบทค</li> </ol>     | วาม                         |       |
| 005                                                              |                                                             |     | 25630307135                           | 153.3                |                   |                            |                 |                      |               | -11                          | BihTD                                                                        |                                                  | Title                              |                             |       |
| 008                                                              | 0                                                           | #   | 630307   ือ  <br>ร้อญเอตัอดี้ ตั้ง    | ######<br>1555111111 | ####  #           | ####                       |                 |                      |               | _/                           | b00021005                                                                    | The world wi                                     | ne : โลกของไวเ                     | ( ถิ่นเมรีย                 |       |
| 100                                                              | U                                                           | 177 |                                       |                      |                   |                            |                 |                      |               |                              | 1                                                                            | ทั่วพิภพ / กมล                                   | เศักดิ์ ตั้งธรรมนิย                | ม.                          |       |
|                                                                  |                                                             |     |                                       |                      |                   |                            |                 |                      |               |                              | b00000430                                                                    | Wine Tips : 7<br>เพื่อสุนทรียรส<br>ตั้งธรรเนียม. | 79 เคลิดลับสาห<br>โปรดอ่านก่อนดื่ม | รับคอ"ไวน์ :<br>/ กมลศักดิ์ |       |
|                                                                  |                                                             |     |                                       |                      |                   |                            |                 |                      |               |                              | b00009437                                                                    | คุยเฟื่องเรื่องไว                                | วน์ / กมลศักดิ์ ตั้                | รธรรมนิยม.                  |       |
|                                                                  |                                                             |     |                                       |                      |                   |                            |                 |                      |               |                              | b00010128                                                                    | คู่มือไวน์ = All<br>ธรรมนิยม.                    | about wine / ก                     | มลศักดิ์ ตั้ง               |       |
|                                                                  |                                                             |     |                                       |                      |                   |                            |                 |                      |               |                              | b00058605 บรั่นดีและ 6 ตระกูลเหล้ากลั่นชั้น<br>โลก / กมลศักดิ์ ตั้งนิยมธรรม. |                                                  |                                    | แยอดของ                     |       |
|                                                                  |                                                             |     |                                       |                      |                   |                            |                 |                      |               |                              | b00021004                                                                    | โลกของไวน์ ถึ่<br>ตั้งธรรมนิยม.                  | ั่นเมรัยทั่วพิภพ /                 | กมลศักดิ์                   |       |
|                                                                  |                                                             |     |                                       |                      |                   |                            |                 |                      |               |                              | b00071432                                                                    | วรรณกรรมน้ำศ<br>กมลศักดิ์ ตั้งธร                 | ก้างรวมเรื่องสั้นชุด<br>รรมนิยม.   | พชาะเกา /                   |       |
|                                                                  |                                                             |     |                                       |                      |                   |                            |                 |                      |               |                              | b00058616                                                                    | วิสกี้ / กมลศัก                                  | ดี้ ตั้งธรรมนิยม.                  |                             |       |
|                                                                  |                                                             |     |                                       |                      |                   |                            |                 |                      |               |                              | b00001003                                                                    | ไวน์ฝรั่งเศส เม<br>กมลศักดิ์ ตั้งธร              | รัยอมตะ = Clas<br>รรมนิยม.         | sic wine /                  |       |
|                                                                  |                                                             |     |                                       |                      |                   |                            |                 |                      |               |                              | b00037613                                                                    | ไวน์ฝรั่งเศสเมรี<br>ธรรมนิยม.                    | รัยอมตะ / กมลศั                    | กดี์ ตั้ง                   | 1/    |
|                                                                  |                                                             |     |                                       |                      |                   |                            |                 |                      |               |                              |                                                                              |                                                  |                                    |                             |       |

| v.2020.02.23 203.158.233.5/wulibutm/CL/sopa |                           |                          |                             |                   |                |     | สืบค้นระเบียนหลัก      | Authority v1.0.0.0   📌 🗕 🗗                                            |                                                                     |                                                                              |  |
|---------------------------------------------|---------------------------|--------------------------|-----------------------------|-------------------|----------------|-----|------------------------|-----------------------------------------------------------------------|---------------------------------------------------------------------|------------------------------------------------------------------------------|--|
| Shortcut menu                               | <u>สืบค้</u><br>ผน<br>สัญ | ม<br>วกระเ<br>ลักษถ      | บียนเรียบร้อ<br>ใ           | ยหน้าจอร์         | สืบค้นจะปรากรู | ่อก | าทั้งหมด 🗸             | สถานะระเบีย<br>✓ ✓ ระเบีย 1 ✓ ระเบีย 3 ✓ ระเบีย 3 ✓ ระเบีย M ✓ ระเบีย | มน<br>เนที่สมบูรณ์<br>เนที่ไม่สมบูรณ์<br>มนที่ถูกลบ<br>มนที่ถูกผนวก | Heading status MH Main heading UNF Undefined heading Have reference (Button) |  |
|                                             | 0                         | ระเข                     | ุ่มยนพญกผน.<br>โยนหลักที่ปร | เกแสว<br>ถ้าปรรสม | บารณ์          |     | ระเบียน                |                                                                       | MARC 21 View                                                        |                                                                              |  |
|                                             |                           | 30031                    |                             |                   | 1.0.00         |     | กมลวัตร ณัฐวรา         |                                                                       | \$อกมลวัตร ณัฐวรา                                                   |                                                                              |  |
|                                             | 12                        | 2 🚺                      |                             | 100               | a00017487      |     | กมลวัลย์ ฟักสิทธิ์     |                                                                       | \$aกมลวัลย์ ฟักสิทธิ์                                               |                                                                              |  |
|                                             | 12                        | 3 🕥                      | ชื่อ                        | 100               | a00000755      |     | กมลศักดิ์ ตั้งธรรมนิยม |                                                                       | \$aกมลศักดิ์ ตั้งธรรมนิยม                                           |                                                                              |  |
|                                             | 124 🔯 ชื่อ 100 ล00045748  |                          |                             |                   |                |     | กมลศักดิ์ ตั้งธรรมนิยม |                                                                       | \$อกมลศักดิ์ ตั้งธรรมนิยม                                           |                                                                              |  |
|                                             | 12                        | 125 🕥 ชื่อ 100 ล00045736 |                             |                   |                |     | กมลศักดิ์ ตั้งธรรมนิยม |                                                                       | \$อกมลศักดิ์ ตั้งธรรมนิยม                                           |                                                                              |  |
|                                             | 12                        | 6 🕗                      | ชื่อ                        | 100               | a00023114      |     | กมลศักดิ์ ตั้งธรรมนิยม |                                                                       | \$อกมลศักดิ์ ตั้ง                                                   | ธรรมนิยม                                                                     |  |
|                                             | 12                        | 7 🚺                      | ชื่อ                        | 100               | a00095796      |     | กมลสร ฐานวิเศษ         |                                                                       | \$อกมลสร ฐานวิ                                                      | ้เศษ                                                                         |  |
|                                             | 12                        | 8 🚺                      | ชื่อ                        | 100               | a00110422      |     | กมลสรวง นานะวงศ์สกุล   |                                                                       | \$อกมลสรวง นา                                                       | นะวงศ์สกุล                                                                   |  |